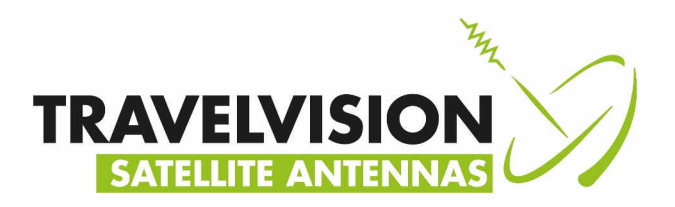

## **Travelvision G6 Programmeren**

Voor het programmeren is nodig:

- 1 stuks Seriële kabel Male-Female
  - Indien uw pc niet over een seriële poort beschikt, kunt u het systeem ook updaten met behulp van een USB-seriële interface
- Software programma:
  - 1. TVRO-Antenne-Programmer.exe
  - 2. TVRO-Software-Updater.exe
- Maximaal 3 programma's, naar gelang veranderingen nodig:

ACU software (software van de controller binnen)

Antenne software (software van de antenne buiten)

Library-Bibliotheek (antenne satelliet en track gegevens):

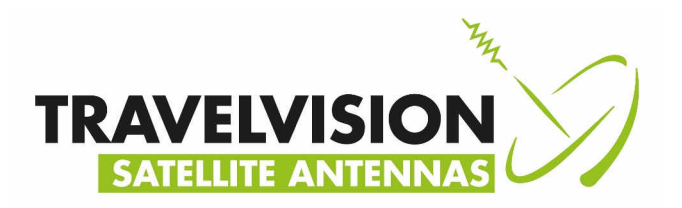

1. Zet de antenne uit op de controller

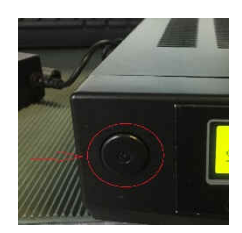

- 2. Sluit de serieel kabel aan tussen controller en PC (of USB-serieel interface)
- 3. Start het programma TVRO-Software-Updater op.

|                                        | TVRO Software Updater   |                      |
|----------------------------------------|-------------------------|----------------------|
| Serial Communication<br>COM2 v Reflesh | COM2 Disconnect         |                      |
| Antenna Software Upo                   | Jate Antenna Flash File | Ver.                 |
| ~                                      |                         | Select Flash Hexfile |
|                                        |                         | Program Update       |
|                                        |                         | ^                    |
|                                        |                         |                      |

4. Selecteer de juiste com poort ( in dit voorbeeld COM2) Druk eventueel op Disconnect om juiste poort te kunnen selecteren.

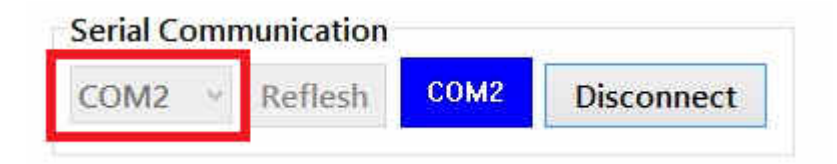

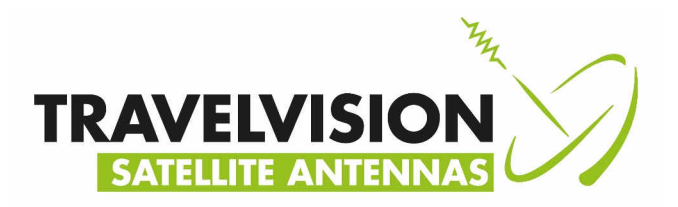

5. Selecteer met select Flash Hexfile het bestand Travelvision\_G6\_TVRO\_ACU\_Inland\_ \*.\*\* (\* is afhankelijk van versie)

| 🔵 ACU Flash File 👘    | Antenna Flash File    | Ver. 1.40            |
|-----------------------|-----------------------|----------------------|
| \G6\binnenvaart\TVRO_ | ACU_Inland_Ver1.40.he | Select Flash Hexfile |
|                       |                       |                      |

6. Zet de controller aan en druk <u>binnen 3 seconden</u> op Program Update. Let op binnen 3 seconden !

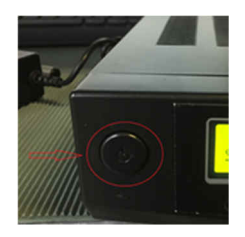

| OM2 V        | Reflesh     | COM2   | Disconnect         |                                                                                                    |
|--------------|-------------|--------|--------------------|----------------------------------------------------------------------------------------------------|
| ntenna Sof   | tware Updat | te     |                    |                                                                                                    |
| 🔵 ACU Fl     | ash File    | Ante   | enna Flash File    | Ver. 1.40                                                                                                    |
| ✓ \G6\binr   | envaart\TV  | RO_ACU | _Inland_Ver1.40.he | Select Flash Hexfile                                                                                                    |
|              |             |        |                    | Program Update                                                                                                    |
|              |             |        |                    | R-sector - Contract - Contract - |
| Status Log ( | Output      |        |                    |                                                                                                    |

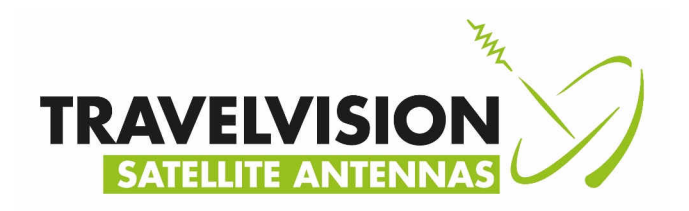

7. De controller wordt geupdate

|                                                                                                    | TVRO Software Updater                                                                | - 9                   |
|----------------------------------------------------------------------------------------------------|--------------------------------------------------------------------------------------|-----------------------|
| Serial Communication<br>COM2 · Reflesh C                                                                                                    | 0M2 Disconnect                                                                       |                       |
| Antenna Software Update                                                                                                    | Antenna Flash File                                                                   | Ver. 1.40             |
| <ul> <li>Z:\Travelvision\officie</li> </ul>                                                                                                    | ele Software versies alle Tra                                                        | Select Flash Hexfile  |
|                                                                                                    |                                                                                      | Program Update        |
| Status Log Output                                                                                                    |                                                                                      |                       |
| <ul> <li>&gt; Reading Flash Hexfile</li> <li>Z:\Travelvision\officiele S</li> <li>\G6\binnenvaart\TVRO_A</li> <li>Size is 54448 bytes.</li> <li>&gt; ACU Connecting</li> <li>&gt; Sending memory add</li> <li>&gt; ACU Update Start d</li> </ul> | <br>oftware versies alle Travelvi<br>.CU_Inland_Ver1.40.hex d<br>Iress done.<br>one. | sions\Martiem<br>one. |
| >> Programming flash m                                                                                                    | emory                                                                                |                       |

8. Wacht totdat er Done bij de tekst Starting application staat !

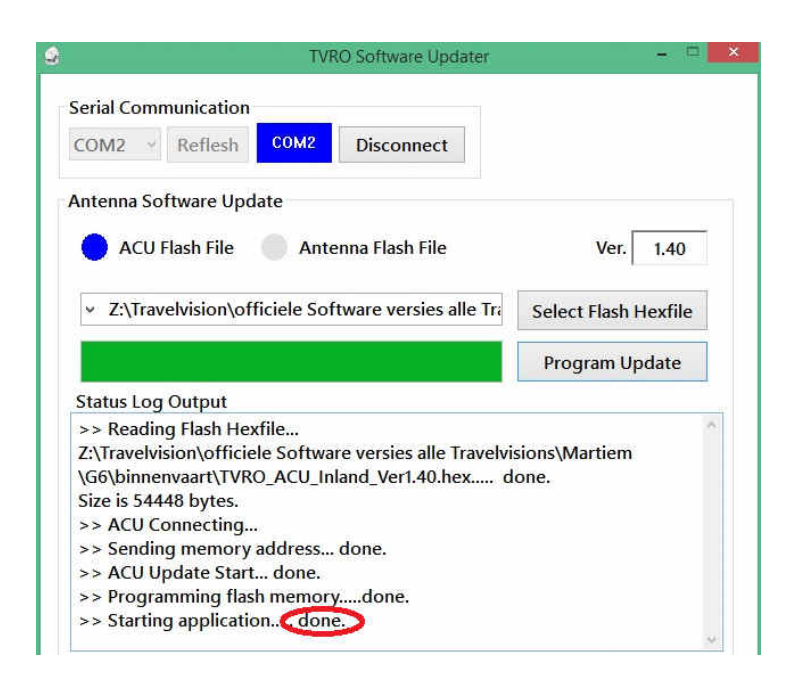

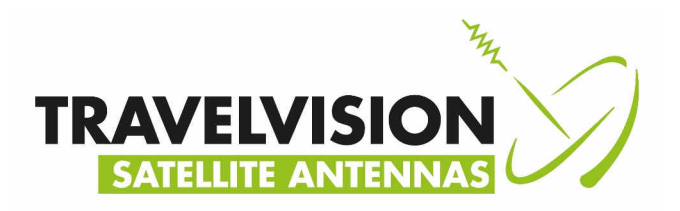

9. <u>Zet de controller uit</u> en selecteer in het programma het bestand Travelvision\_G6\_TVRO\_Antenna\_Inland\_Ver \*.\*\*

|        | S TVRO Software Updater – 🗖 🗾 🕺                                                                                                    |
|--------|----------------------------------------------------------------------------------------------------|
|        | COM2     Reflesh     COM2   Disconnect                                                                                                    |
| /////h | Antenna Software Update ACU Flash File Antenna Flash File Ver. 3.00                                                                                                    |
|        | binnenvaart\TVRO_Antenna_Inland_Ver3.00.hex     Select Flash Hexfile                                                                                                    |
|        | Program Update                                                                                                    |
|        | Status Log Output                                                                                                    |
|        | <ul> <li>&gt;&gt; Reading Flash Hexfile</li> <li>Z:\Travelvision\officiele Software versies alle Travelvisions\Martiem</li> <li>\G6\binnenvaart\TVRO_Antenna_Inland_Ver3.00.hex done.</li> <li>Size is 45616 bytes.</li> </ul> |

#### 10. Zet de controller aan en druk binnen 3 seconden op Program Update

| Serial Communication       COM2     Reflesh       COM2     Disconnect                                                                                           |                        |
|----------------------------------------------------------------------------------------------------|------------------------|
| Antenna Software Update ACU Flash File                                                                                                    | Ver. 3.00              |
| <ul> <li>binnenvaart\TVRO_Antenna_Inland_Ver3.00.hex</li> </ul>                                                                                                 | Select Flash Hexfile   |
|                                                                                                    | Program Update         |
| Status Log Output                                                                                                    |                        |
| >> Reading Flash Hexfile<br>Z:\Travelvision\officiele Software versies alle Travelvi<br>\G6\binnenvaart\TVRO_Antenna_Inland_Ver3.00.hex<br>Size is 45616 bytes. | sions\Martiem<br>done. |

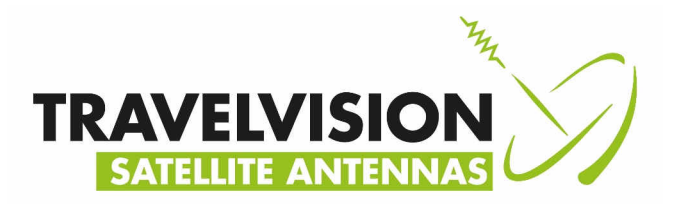

11.De antenne wordt geupdate, wacht totdat er Done bij de tekst Starting application kom te staan !

>> Programming flash memory.....done. >> Starting application....done.

12.Zet de controller uit, ontkoppel de seriële stekker en sluit het programma op de pc af.

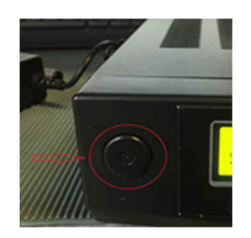

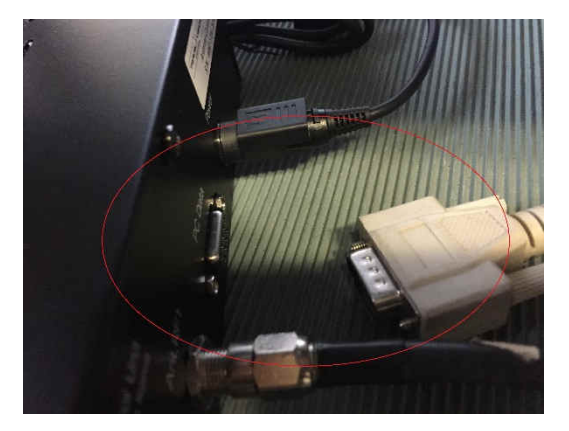

13.Zet de controller aan en wacht totdat de tekst zoeken satelliet in het venster van de controller staat

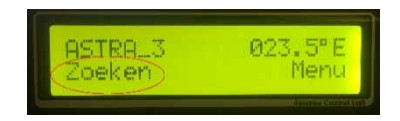

14. Plaats de seriële stekker weer terug

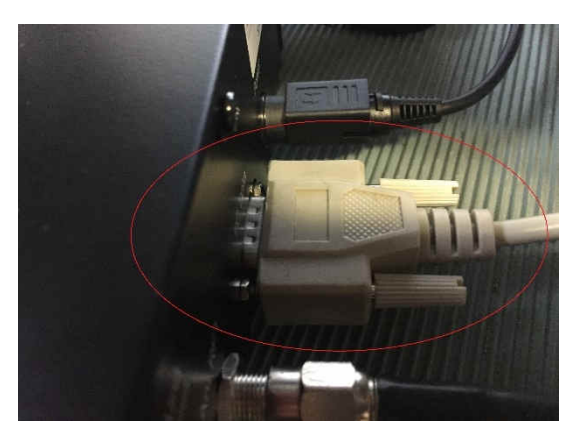

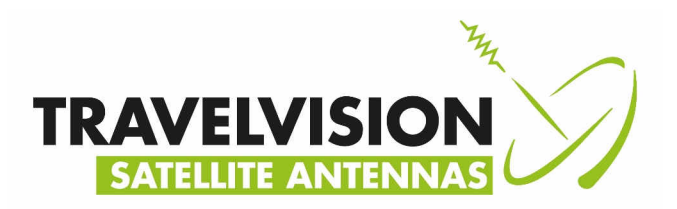

### 15.Start programma Travelvision\_G6\_Antenne\_Programmer\_Ver2.19.exe

| Serial Communication                |                                          |                     | Set GPS                         | and Ante                            | nna An                  | gle Calcula     | ition            | ation             |                          |
|-------------------------------------|------------------------------------------|---------------------|---------------------------------|-------------------------------------|-------------------------|-----------------|------------------|-------------------|--------------------------|
| Serial COM2 v<br>Port               | Antenna<br>Antenna<br>View Reg           | Antenna<br>Informat | Diagno<br>ion and<br>llite Info | sis and An<br>Set Anten<br>ormation | itenna Mov<br>na Parame | re<br>eters     | me d'            |                   |                          |
| Target Satellite In<br>Target SAT:A | formation(Search&Track<br>STRA 3 23.5E   | ting)               | Satellite [                     | ASTRA_3                             | 1                       | ۷               |                  |                   |                          |
| Change SAT : A:                     | STRA_3 v                                 | 23.5E               | Name                            | ASTRA_                              | 3                       |                 | Longitude        | 23.5              | °E 🗸                     |
| Transponder<br>V(R) LowBand         | Verification : DVB D<br>Pol& Band : Auto | ecode<br>22kHz      | Vertical /                      | RHCP                                |                         | HighBar         | nd               |                   | Verification             |
| SR: 29900<br>NID: 3                 | DiSEqc : Change<br>Local Freq. : 9750    | e Band<br>MHz       | Freq.<br>Symbol                 | 11973<br>29900                      | MHz                     | Freq.<br>Symbol | 11973<br>29900   | MHz<br>KHz        | O DVB Lock<br>DVD Decode |
| Signal: 3439                        | Receiver: 13V                            | 0kHz                | NID                             | 3                                   |                         | NID             | 3                |                   | ODSS Decode              |
| Antenna<br>Restart                  | Setup Mode Tar<br>Cha                    | rget<br>ange        | Horizontal                      | I / LHCP                            |                         | HighBar         | nd               |                   | Auto Auto     13V OkHz   |
| Get Antenna                         | Antenna Status                           |                     | Freq.                           | 11914                               | MHz                     | Freq.           | 11914            | MHz               | U IOV @ 22KHZ            |
| Information                         | Antenna Connec                           | t                   | Symbol                          | 29900                               | KHz                     | Symbol          | 29900            | KHz               | Edit Satellite           |
| Load<br>Default Data                | Antenna Initializ                        | e                   | NID                             | 3                                   |                         | NID             | 3                |                   | DiSEac                   |
|                                     | Satellite Tracking                       | a                   | Local Fred                      | luency                              |                         |                 |                  |                   | Not Lise                 |
| Update<br>Default Data              | Antenna Break                            | đ.                  | ) Single                        | Band                                | 975                     | 50 MH:          | Set Lo<br>Freque | acal<br>ancy      | Change Band              |
| 2.2                                 | Antenna Stop / S                         | Setup               | Conver                          |                                     | 9/30/1                  |                 |                  | and or the second | Change Satellite         |

#### 16.Druk op Setup Mode en selecteer OK.

| Serial Commun                    | ication                                            | Set GPS                       | and Ante                         | enna An                           | gle Calcula                         | ation                  | when.             | 1. 1. 1.                             |
|----------------------------------|----------------------------------------------------|-------------------------------|----------------------------------|-----------------------------------|-------------------------------------|------------------------|-------------------|--------------------------------------|
| Port COM2                        | v Reflesh COM2 Disconnect                          | Antenna<br>Antenna<br>View Re | Antenna<br>Informat<br>gion Sate | _Diagno<br>tion and<br>llite Info | sis and An<br>Set Anten<br>ormation | itenna Mov<br>na Param | /e<br>eters       | me d'                                |
| Target Satellite<br>Target SAT : | Information(Search&Tracking)<br>ASTRA 3 23.5E      | Satellite                     | ASTRA_3                          | 3                                 | ¥                                   |                        |                   |                                      |
| Change SAT :                     | ASTRA_3 		 23.5E                                   | Name                          | ASTRA_                           | 3                                 |                                     | Longitude              | 23.5              | °E V                                 |
| Transponder<br>V(R) LowBan       | Verification : DVB Decode<br>Pol&Band : Auto 22kHz | Vertical /<br>LowBan          | RHCP                             |                                   | HighBar                             | nd                     |                   | Verification                         |
| SR: 29900<br>NID: 3              | DiSEqc : Change Band<br>Local Freq. : 9750 MHz     | Freq.                         | 11973                            | MHz                               | Freq.                               | 11973                  | MHz<br>KHz        | O DVB Lock                           |
| Signal: 3439                     | Receiver: 13V OkHz                                 | NID                           | 3                                |                                   | NID                                 | 3                      | 1.1.12            | () DSS Decode                        |
| Antenna<br>Restart               | Setup Mode Target Change                           | Horizonta                     | il / LHCP<br>id                  |                                   | HighBar                             | nd                     |                   | Auto Auto     13V 0kHz     18V 22kHz |
| Get Antenna                      | Antenna Status                                     | Freq.                         | 11914                            | MHz                               | Freq.                               | 11914                  | MHz               |                                      |
| Information                      | Antenna Connect                                    | Symbol                        | 29900                            | KHz                               | Symbol                              | 29900                  | KHz               | Edit Satellite                       |
| Load                             | Antenna Initialize                                 | NID                           | 3                                |                                   | NID                                 | 3                      |                   | Information                          |
| Default Data                     | Satellite Search                                   | Local Fre                     | quency                           |                                   |                                     |                        |                   | DiSEqc                               |
| Update                           | Satellite Tracking                                 | () Single                     | Band                             | 975                               | 50 MH                               |                        |                   | O Not Use                            |
| Default Data                     | Antenna Break                                      | Antenna Break                 |                                  | Set L<br>Frequ                    | ency                                | Change Band            |                   |                                      |
|                                  | Antenna Ston / Setup                               | Universal LNB 9750/10600 MHz  |                                  |                                   |                                     |                        | ○ Change Satellit |                                      |

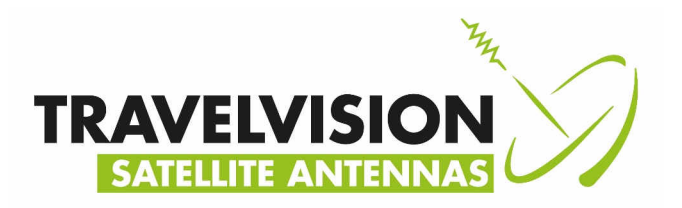

#### 17.Selecteer bij Load Default Data het bestand Travelvision\_G6\_Satellietinformatie\_ \*.\*\*

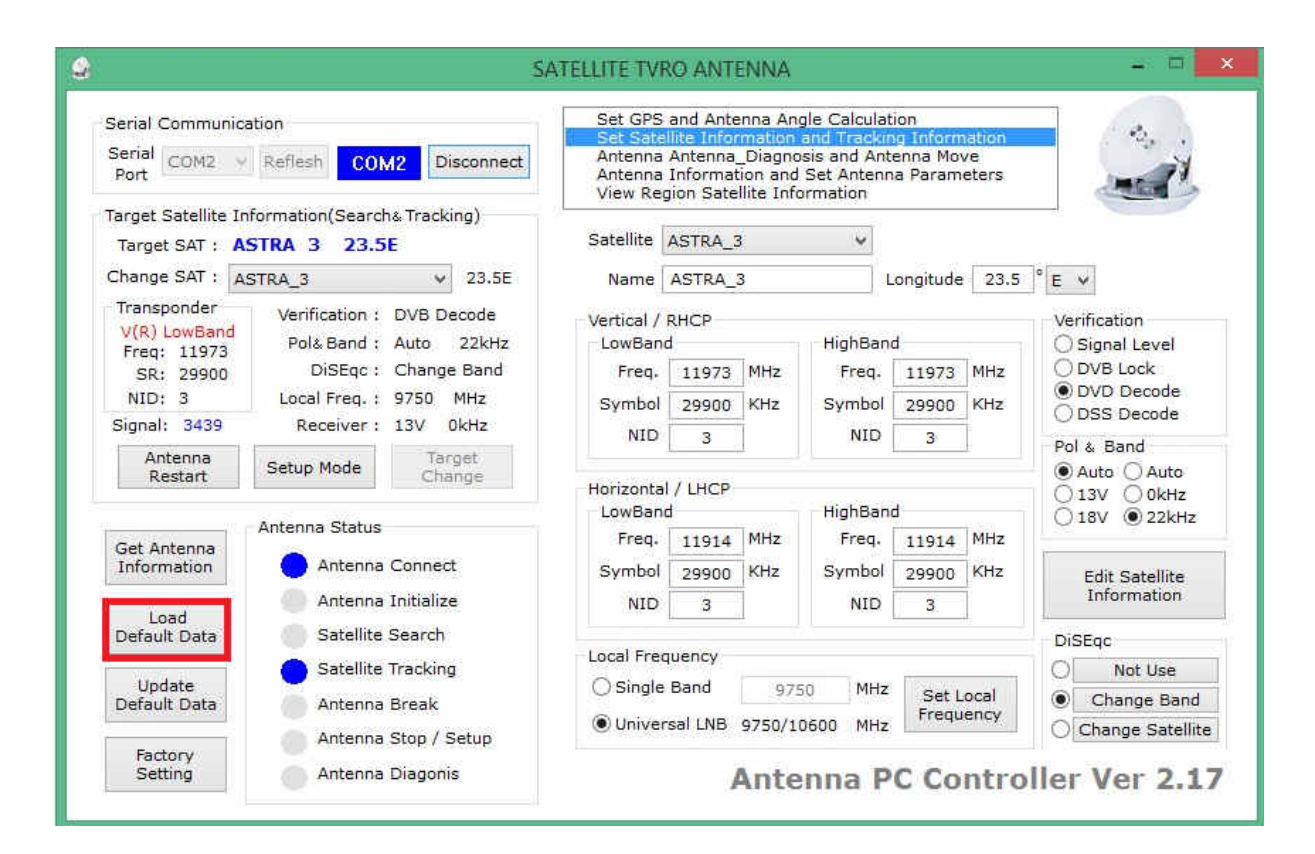

#### 18.Druk op update Default Data

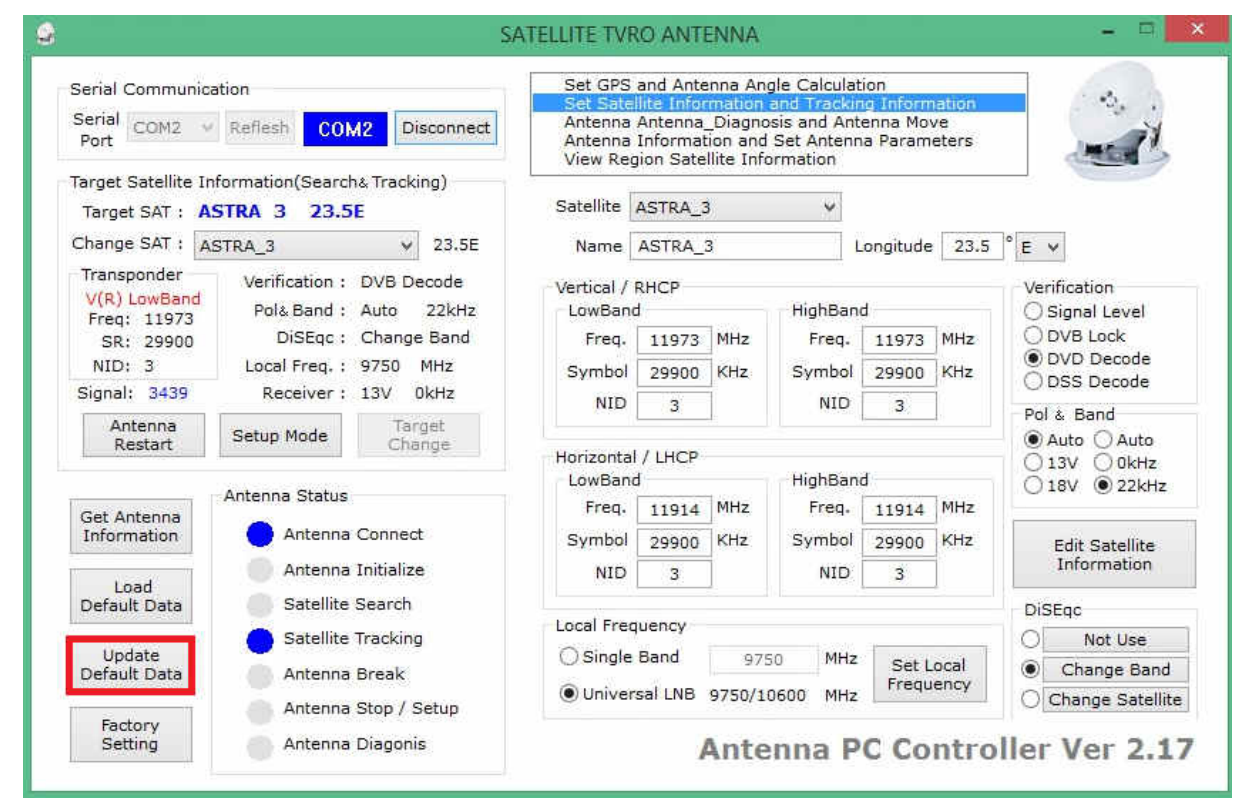

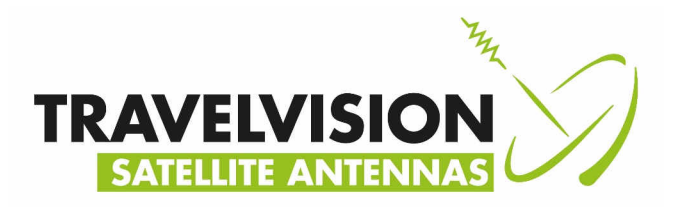

# 19.Het updaten van de bibliotheek start waarna na 100% de antenne automatisch opnieuw opstart.

| Serial Communication                       |                                                                              | Set GPS and Antenna Angle Calculation |                                |                     |                                  |                                     |                               |             | ·                               |                                      |
|--------------------------------------------|------------------------------------------------------------------------------|---------------------------------------|--------------------------------|---------------------|----------------------------------|-------------------------------------|-------------------------------|-------------|---------------------------------|--------------------------------------|
| Serial COM2 V<br>Port                      | Reflesh COM2 Dis                                                             | connect                               | Antenna<br>Antenna<br>View Rec | Antenna<br>Informat | _Diagno<br>ion and<br>llite Info | sis and An<br>Set Anten<br>ormation | tenna Mov<br>na Parami        | /e<br>eters |                                 | me d'                                |
| Target Satellite Ir<br>Target SAT: A       | formation(Search&Trackir<br>STRA 3 23.5E                                     | ng)                                   | Satellite                      | ASTRA_3             | 1                                | ¥                                   |                               |             |                                 |                                      |
| Change SAT : 🗛                             | STRA_3 V                                                                     | 23.5E                                 | Name                           | ASTRA_              | 3                                |                                     | Longitude                     | 23.5        | ° E                             | ~                                    |
| Transponder<br>V(R) LowBand<br>Freq: 11973 | ponder Verification : DVB Decode<br>LowBand<br>: 11973 Pol&Band : Auto 22kHz |                                       | Vertical /                     | RHCP                | 4.557.95.V                       | HighBar                             | id                            | 13/2/       | Ver                             | rification<br>Signal Level           |
| SR: 29900<br>NID: 3                        | DiSEqc : Change<br>Local Freq.                                               | Band 22 %                             | Freq.                          | 11973               | MHz                              | Freq.                               | 11973                         | MHz<br>KHz  | 0                               | DVB Lock<br>DVD Decode<br>DSS Decode |
| Antenna<br>Restart                         | Setup Mode                                                                   |                                       |                                |                     |                                  |                                     |                               |             | Pol                             | & Band<br>Auto () Auto               |
|                                            | Antenna Status                                                               |                                       | LowBand                        | d                   | 100-                             | HighBar                             | 1d                            | 1605        | 0                               | 13V () 0kHz<br>18V () 22kHz          |
| Get Antenna<br>Information                 | Antenna Connect                                                              |                                       | Symbol                         | 11914<br>29900      | KHz                              | Symbol                              | 29900                         | KHz         |                                 | Edit Satellite                       |
| Load                                       | 🔵 Antenna Initialize                                                         |                                       | NID                            | 3                   |                                  | NID                                 | 3                             |             |                                 | Information                          |
| Default Data                               | Satellite Search                                                             |                                       | Local Fred                     | uency               |                                  |                                     |                               |             | Dis                             | SEqc                                 |
| Update                                     | Satellite Tracking                                                           |                                       | ⊖ Single                       | Band                | 075                              | D MH                                |                               |             | 0                               | Not Use                              |
| Default Data                               | Antenna Break                                                                | Antenna Break                         |                                | Antenna Break       |                                  | Set L<br>Frequ                      | t Local  Change cuency Change |             | Change Band<br>Change Satellite |                                      |

20. Zet de controller tijdens het opstarten uit en verwijder de seriële kabel, sluit het programma af.

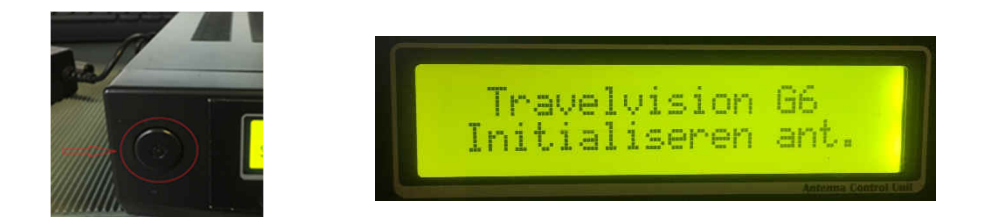

21. Zet de controller nadat de seriële kabel is verwijderd weer aan, de antenne start opnieuw op en is geüpdatet.

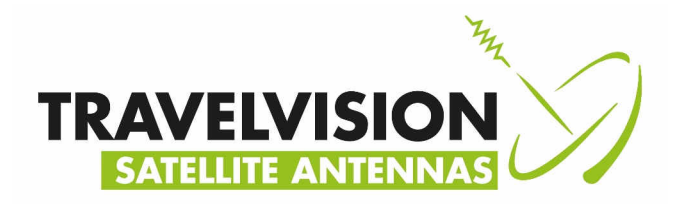

- 22.Controleer na de update de Tracking Method and Tracking scale in het menu van de controller
  - Druk op Menu
  - Selecteer Parameter
  - Selecteer Para: Tracking scale
  - Trackscale : 0.22
  - **o** Selecteer Para: Tracking Method
  - AGC : C/N
  - **o** Druk op exit en start de antenne opnieuw op

Voor nadere informatie verzoeken wij u vriendelijk om contact op te nemen met de speciaalzaak waar u het systeem gekocht heeft of rechtstreeks met:

Travelvision BV Ir. Lelystraat 10 4251 LS Werkendam

Tel. +31 (0) 183-505570 Fax + 31 (0) 183-505567

Web: www.travel-vision.com

© Copyright 2020 Travelvision b.v.